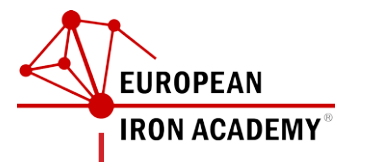

#### EIA Website Website for Representation and Database Display

Handbook Part 1  $_{v0.1}$ 

September 20th, 2015 <u>Joseph Hofmarcher</u> (j.hofmarcher@gmail.com, Tannhäuser-Schmiede, Austria)

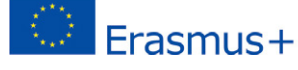

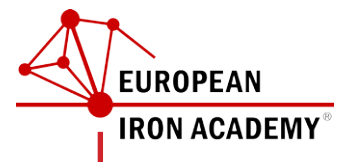

#### INDEX

Preface Login Feeding Content Add, Clone, Edit Save your Work

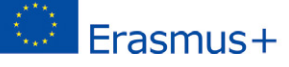

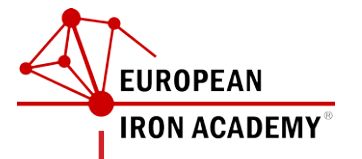

#### PREFACE

Dear project partners,

as decided by the 2rd meeting of the European Iron Academy consortium (further called shortly EIA) in Ybbsitz in June 2016, the Tannhäuser-Schmiede is occupied with building up an EIA-website.

An able graphic design studio was found to build up a design and basic structure of the EIA-website to serve the needs discussed during the 2rd meeting, fitting within the budget for the website. The offer of the design studio was sent to the coordinator in July, and the basic structure is available to be filled with content. On September 8th I have sent a personal E-mail to each project partner (legal representative & contact person) with the personal login-data including a password.

Please feel encouraged to try, play, and learn using the editing system.

There is a login without editing-rights for all persons involved to the project: User: euro01 PW: ir%n&met@l With this login you are able to simply see the yet unof-

ficial version of the website.

The editing system is based on the contemporary CMS (content management system) which enables you to edit a website just like you use a social network feeding content.

medium for the consortium to elaborate the Intellectual Outputs and display them in realtime online. It is also the cheapest and most effective way to transport information, by having each project partner as an editor.

This handbook should help everyone of you becoming a CMS-editor for our common EIA-website. I will try to enlarge it via information gained in headto-head trouble shooting, Version by Version, in the manner of open coding culture. Jan Lauro (Muzeum Komenskeho) has already started feeding content and troubleshooting, and it was very fruitful.

In our 3rd meeting in Turku, Finland, I will do a short tutorial introducing the structure and editing possibilities within the system. We will have a projector on which I will show. And I would like to ask each project partner to bring at least 1 laptop, to be able to follow in realtime and syncronically.

Certainly, I will be available for questions anytime. Just write me an E-mail (j.hofmarcher@gmail.com) with a short and clear question to receive a precise answer.

In the words of Hanu Koivisto: "Keep it simple"

Looking forward to a great example of an Academy across Europe.

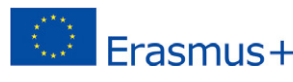

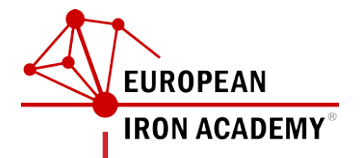

# LOGIN

For feeding content click the "Lock"-Symbol on the right side of the starting page of the "website under construction" using your personal Login-Username and -Password.

Or use the login... User: euro01 PW: ir%n&met@l

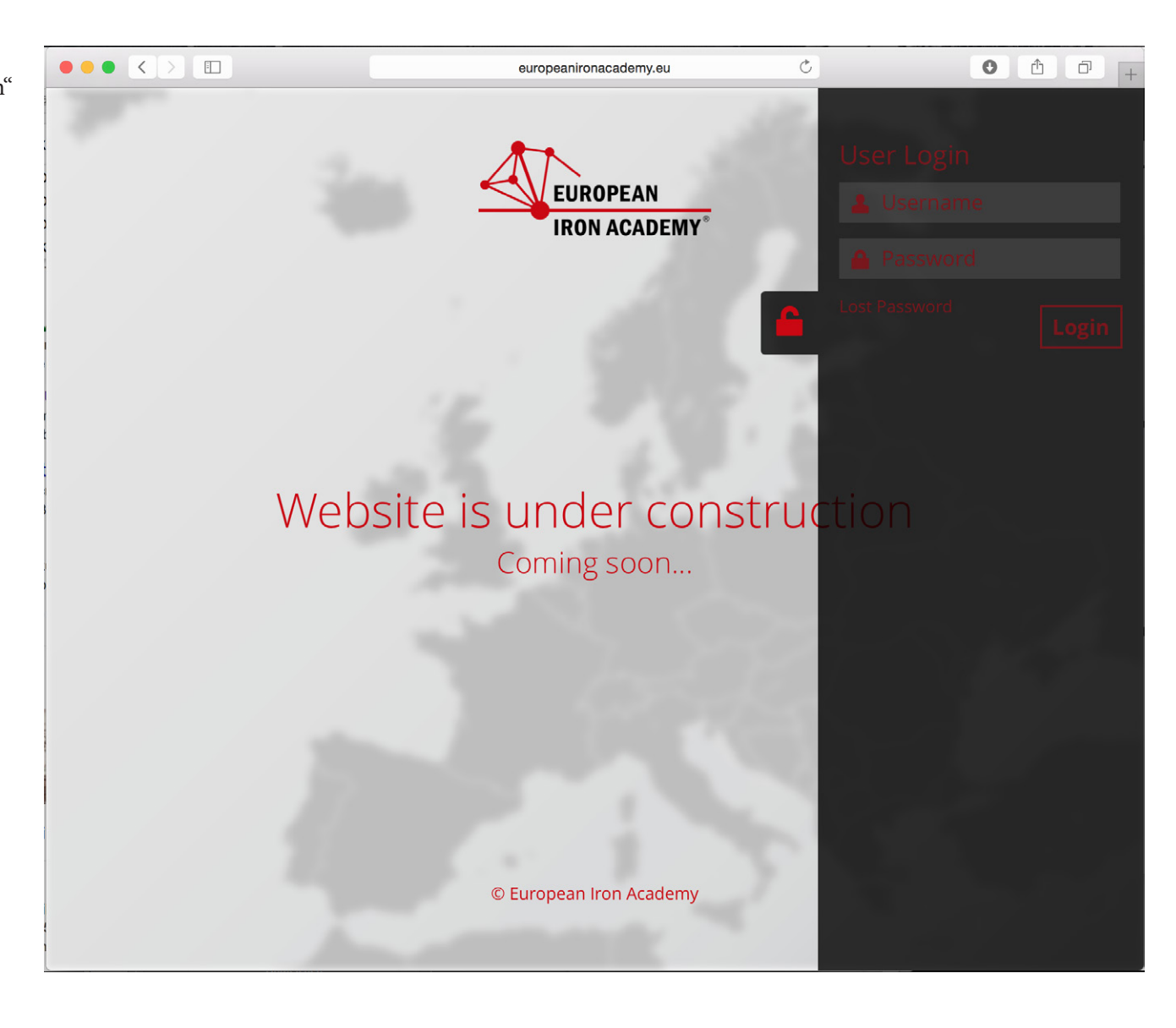

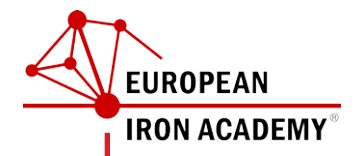

## FEEDING CONTENT

Hover your mouse-cursor over "European Iron Academy" on the top-left of the page and click "Dashboard" to enter the editing interface

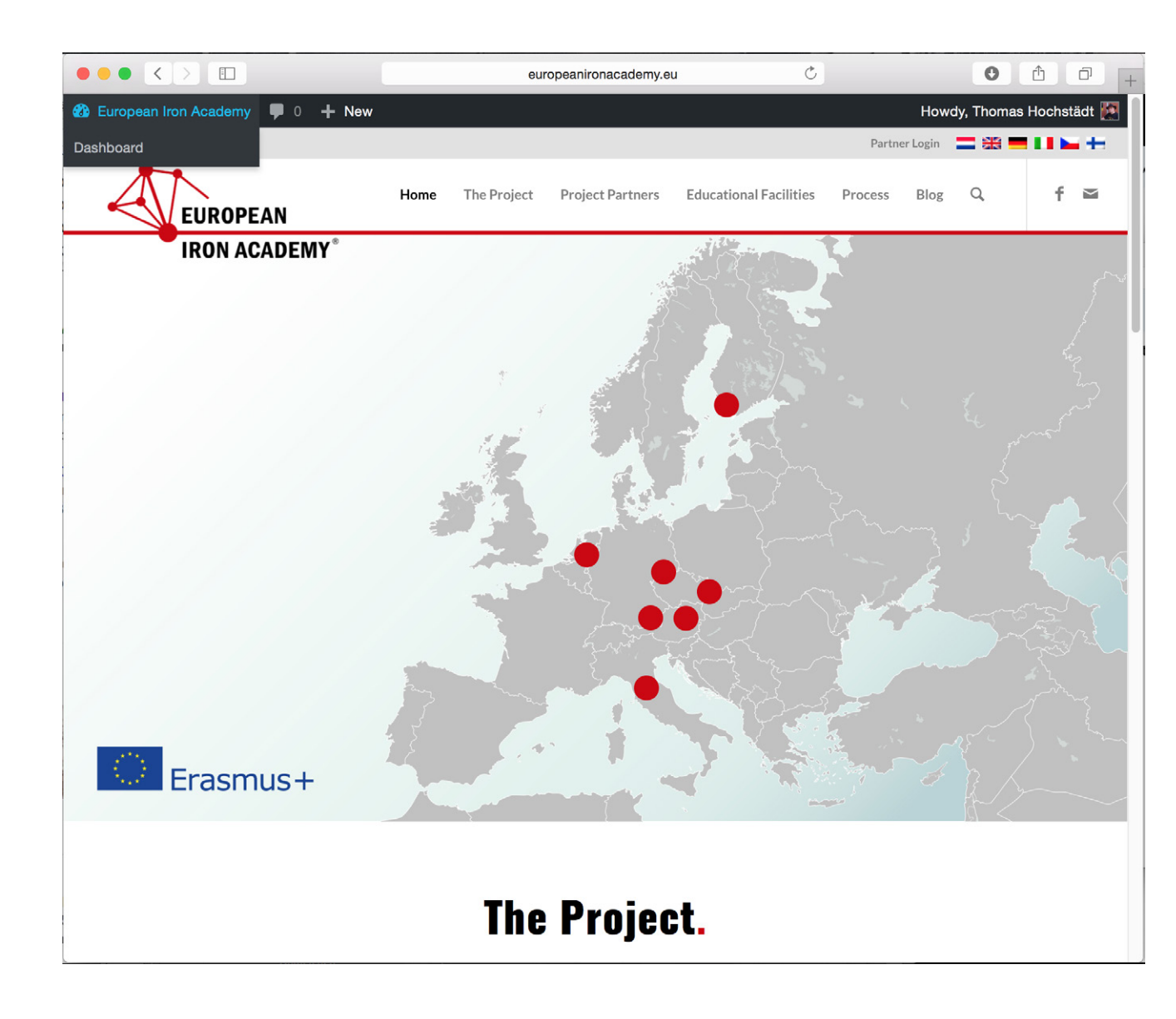

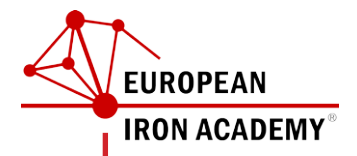

## ADDING & EDITING

Let us start with our principal content, analogous to our Intellecutal Output 1 (IO1)...

#### **Educational Facilities**

Best way to add a new Edu.-Fac. is to... 1- "Clone"(Copy) an existing "Educational Facility" by clicking "Clone" 2- Edit the content of "Cloned" page ...like this we make shure that the structure of each page is closely the same.

| •                                                        | • < > 🗉                      |                                                                               | europeanironacade                 | my.eu                    | Ċ                                        | • <b>1 7</b>               |
|----------------------------------------------------------|------------------------------|-------------------------------------------------------------------------------|-----------------------------------|--------------------------|------------------------------------------|----------------------------|
| 🕆 European Iron Academy 📮 0 🕂 New Howdy, Janny Huisman 🔤 |                              |                                                                               |                                   |                          |                                          |                            |
| •                                                        | Dashboard                    | Education Facilities                                                          | Add New Education Fac             | ility                    |                                          |                            |
| 7                                                        | Blog / Posts                 | 1 post moved to the Trash. Un                                                 | do                                |                          |                                          | 8                          |
| •                                                        | Education<br>Facilities      | All (6)   Published (6)   Trash (1)                                           | ))   Italiaa (0)   Czoch (0)   Ei | anish (0)   All language | ar (6)                                   |                            |
| Edi                                                      | ucation Facilities           | Daten (0)   English (0)   German (c                                           | Inisii (0)   An language          | ss (0)                   | earch Education Facility                 |                            |
| ad                                                       | d New Education<br>ility     | Bulk Actions \$ Apply                                                         | All dates 🗘 A                     | Il Categories 💲          | Filter                                   | 6 items                    |
| "                                                        | Project Partners             | Title                                                                         |                                   | Categories               | Institutes (subbranc<br>of institutions) | hes Date                   |
|                                                          | Comments<br>Media<br>Profile | Meisterschule für<br>Kunst und Gestaltung<br>Graz (AT)<br>Vew Clone New Draft | *****                             | _                        | Art and Design                           | Published<br>2016/09/02    |
|                                                          | Collapse menu                | Tanîhäuser Schmiede<br>(AT)                                                   | •••••                             | -                        | Blacksmith workshop                      | 9 Published<br>2016/08/16  |
|                                                          |                              | HTL Waidhofen/Ybbs<br>(AT)                                                    | •••••                             | -                        | Mechanical engineeri                     | ng Published<br>2016/08/16 |
|                                                          |                              | HTL Steyr (AT)                                                                | ****                              | -                        | Art and Design                           | Published 2016/08/16       |
|                                                          |                              | Schmiedezentrum<br>Ybbsitz (AT)                                               | *****                             | -                        | Blacksmith workshop                      | Published<br>2016/08/16    |
|                                                          |                              | NÖ Kreativakademie<br>(AT)                                                    | *****                             | -                        | Blacksmith academy                       | Published<br>2016/08/16    |
|                                                          |                              | Title                                                                         | ==U <b>&gt;</b> +                 | Categories               | Institutes (subbranc of institutions)    | hes Date                   |

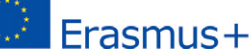

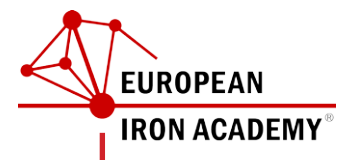

#### SAVE YOUR WORK

Make always sure you hit the red button "Update" or "Save"!

Otherwise it is possible you lose some work.

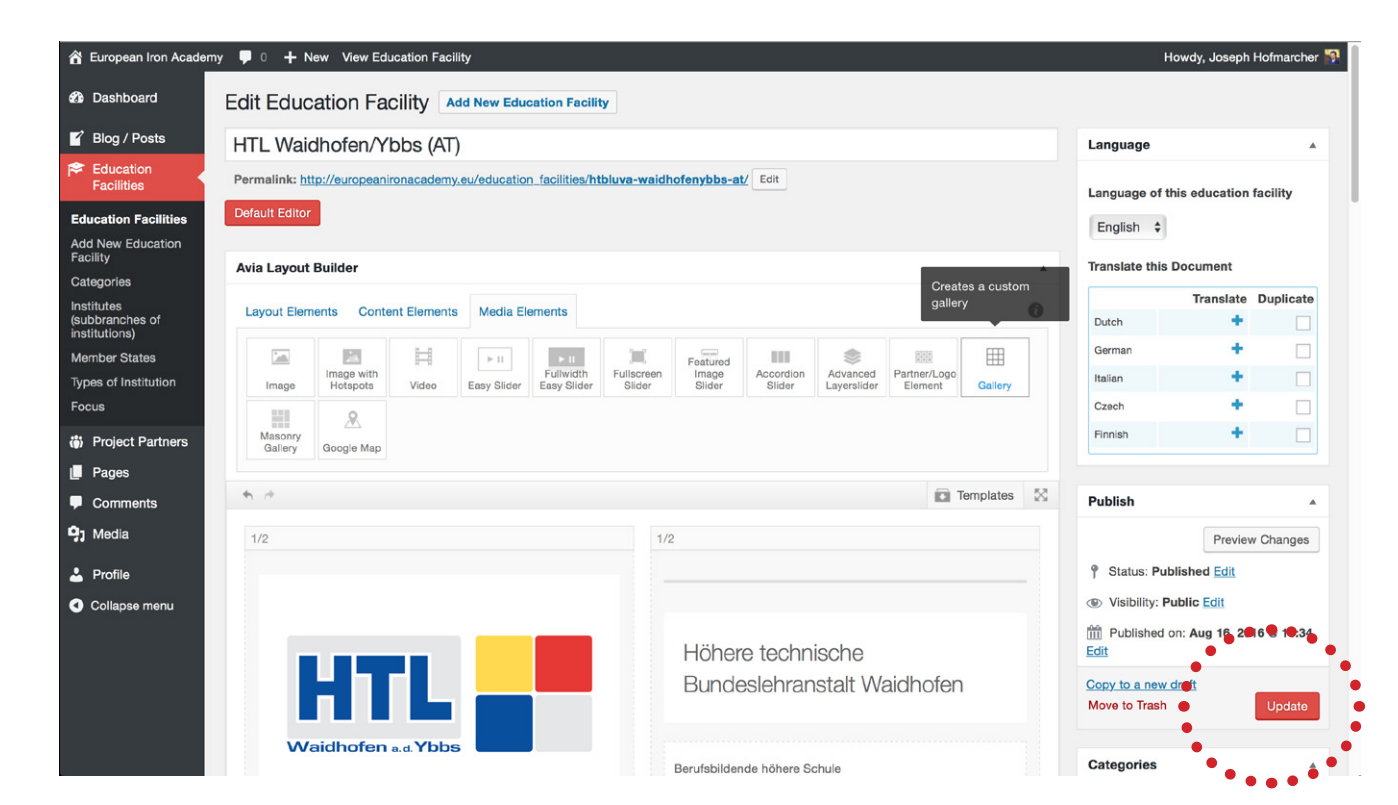

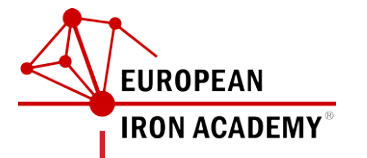

# BLOG

We have also a Blog-Section to introduce latest activities.

Don't hesitate in trying and playing to add, clone and edit. There is nothing to fail.

An update and further elaboration of the Handbook to give further instructions will follow within the next days.

Warm regards, Joseph

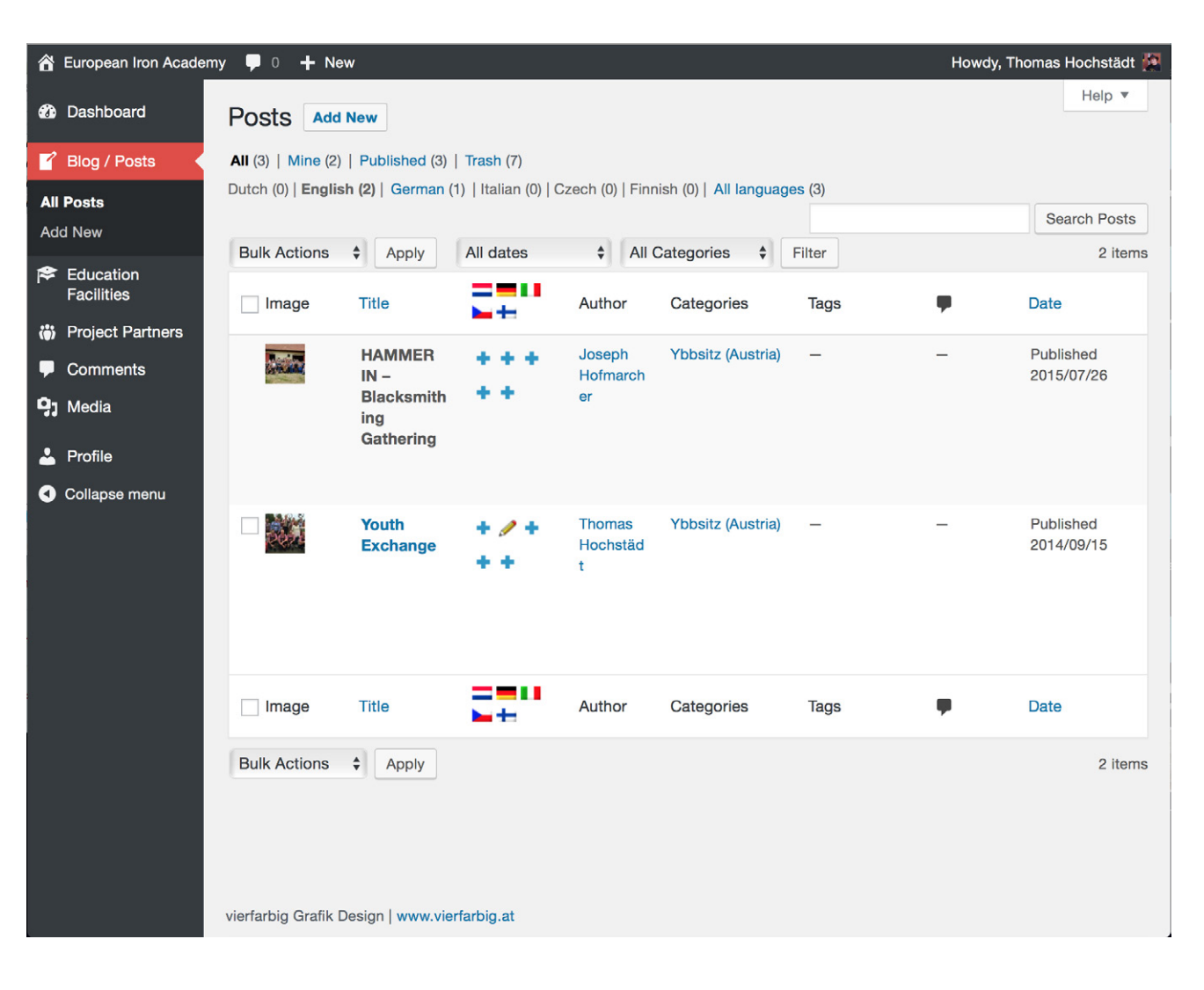